## How to Register and Pay for an Activity

Version 17 May 2023

Four Very Important points!

- This is a guide, <u>do not click on this or any following pages</u>
  It may assist to <u>print these pages</u>
- 2 At any time if your screen goes blank white, scroll up to find the next step
- 3 Remember the website may take a few seconds to respond!
- 4 It is <u>not necessary to Login</u> to Register for an Activity
- **1** Open Sydney Probus website sydneyprobus.org

## 2 Select Activity

Click or tap ACTIVITIES and select UPCOMING ACTIVITIES A new page will open from which a specific Activity may be selected

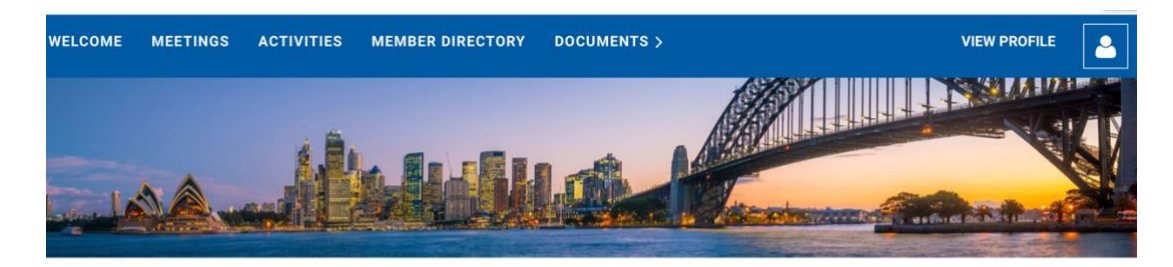

# Welcome to your member only area

Members may view and register for Meetings and Activities above.

Tap or click 'LOG IN' and sign in to view Member Directory, a Membership Application, Documents or Member Profile.

These additional navigation items will appear as links in the navigation bar after you've logged in.

N.B. When you are finished, you should log out using the 🚨 icon above (shows in place of the 'LOG IN' button) and then close this window!

3 Select REGISTER

As Member's details are now included in the Sydney Probus system, to Register for an event, you just click REGISTER and follow the prompts.

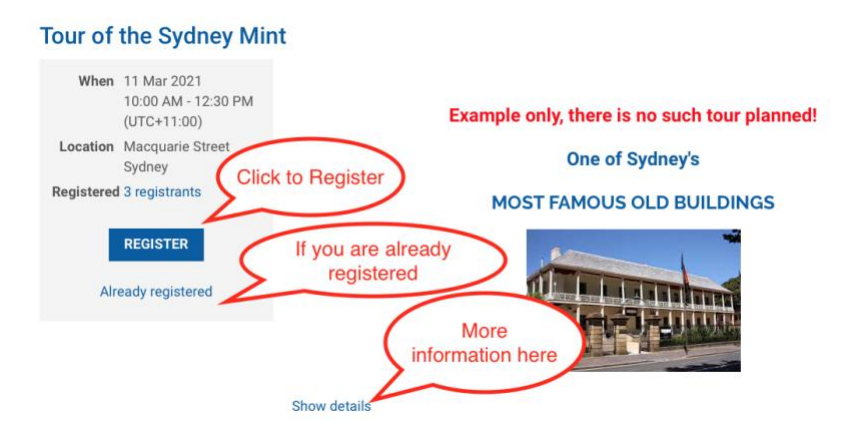

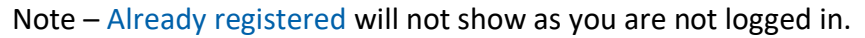

## 4 Complete your email address

(if not already showing) and click NEXT and your details will appear.

#### 5 You may wish to add a guest

At the foot of the next screen (partially shown below) on the left side click ADD GUEST and then NEXT

#### Note - Only the First and Second names of guests are required

| Public list of event registrants |                                                                   |           |
|----------------------------------|-------------------------------------------------------------------|-----------|
|                                  | Include name in list of event registrants                         |           |
|                                  | You may wish to exclude your name for privacy or security reasons |           |
| Guests registration              |                                                                   |           |
| No guest registration entered    |                                                                   |           |
| ADD GUEST \$95.00 (AUD) each     |                                                                   |           |
| CANCEL Review my registrations   |                                                                   | BACK NEXT |

**REVIEW AND CONFIRM** will appear (you may need to scroll up to view)

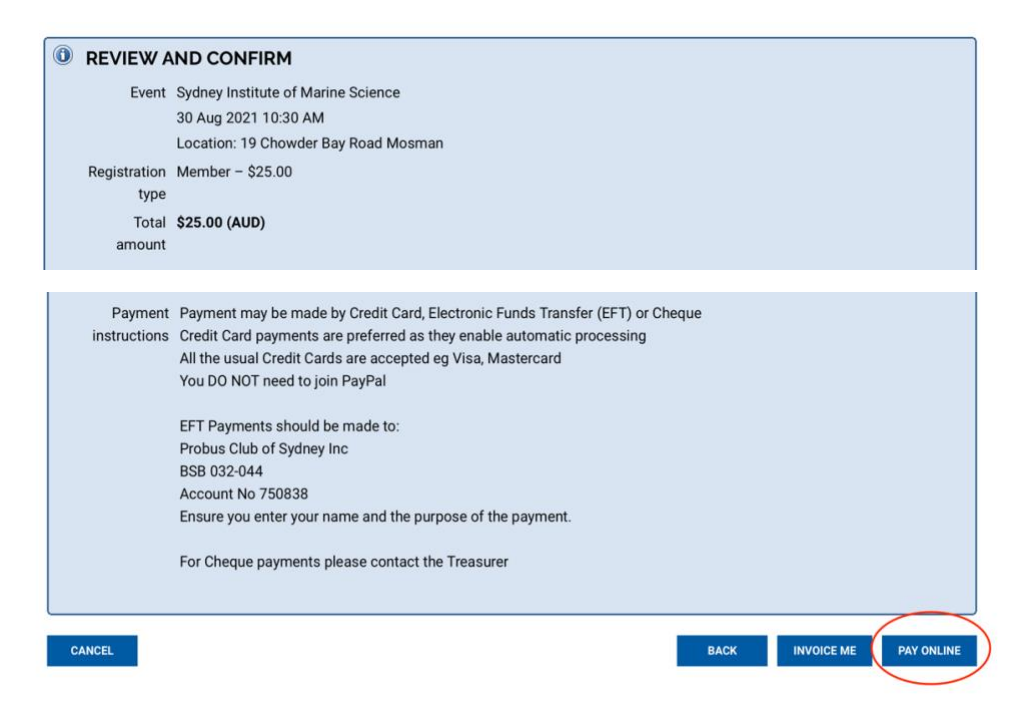

## 6 Review and Confirmation of your Registration appears

To finalise your Registration, it is <u>essential</u> to select PAY ONLINE or INVOICE ME (to pay by EFT)

(Going back or cancelling are still options BEFORE you select a payment choice)

Cheques are still accepted (select INVOICE ME) but they involve additional work for our Treasurer.

## 7 Payment

**PAY ONLINE by Credit Card is strongly preferred** as the system will automatically send a Receipt by email and update your Profile.

If **INVOICE ME** is selected you will receive an invoice (see below) for payment ONLINE, by EFT or Cheque. The details for EFT payment are on the Invoice.

| PROBUS CLUB<br>OF SYDNEY                                                                                                  |                      |   |
|----------------------------------------------------------------------------------------------------|----------------------|---|
| Click to pa<br>with Cred                                                                                                  | y online<br>fit card |   |
| INVOICE                                                                                                    | /                    |   |
| View invoice online to pay by credit<br>card and and secure an automatic rec                                              | eipt                 |   |
| EFT Payment is accepted - see below                                                                                       |                      |   |
| Probus Club of Sydney Inc.                                                                                                |                      |   |
| Invoice number: 0123<br>Issued: 26 Jan 2021<br>Bill to:<br>Tony Andrew<br>tony andrew@gpa.net.au<br>Probus Club of Sydney |                      | - |
| item                                                                                                    | Amount               |   |
| Membership application                                                                                                    | \$20.00              |   |
| Discount                                                                                                    | -\$2.00              |   |
| Total: \$18.00<br>Balance Due: \$18.00                                                                                    | Petails for EFT      |   |
| Credit card payments are preferred.<br>Electronic Funds Transfer (EFT)                                                    |                      |   |
| Payments should be made to:<br>Probus Club of Sydney Inc<br>BSB 032-044<br>Account No 750838                              |                      |   |
| Ensure you enter your name and the put                                                                                    | pose of the payment. |   |
| View invoice on line to pay by credit of                                                                                  | ard                  |   |

If PAY ONLINE is selected, the following will appear as below, select 'PAY ONLINE'

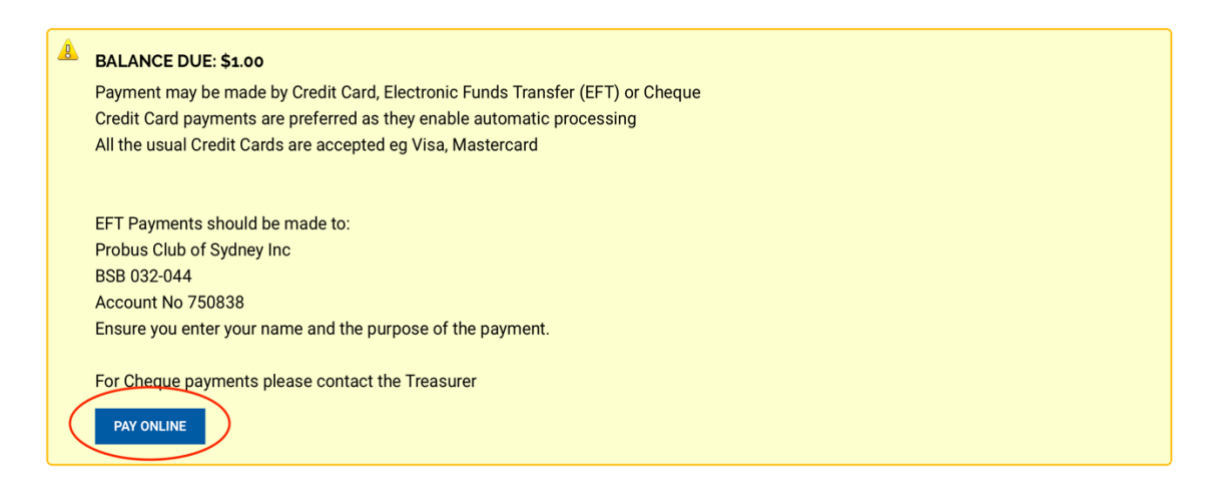

#### Complete the card information below in the usual manner.

| Ć                | Pay                                                                  | Pay with <b>li</b> i                               | nk ⇒      |  |  |
|------------------|----------------------------------------------------------------------|----------------------------------------------------|-----------|--|--|
| Or pay with card |                                                                      |                                                    |           |  |  |
| Email            | tonyandrev                                                           | tonyandrew460@gmail.com                            |           |  |  |
| ard informa      | tion                                                                 |                                                    |           |  |  |
| 1234 1234        | 1234 1234                                                            |                                                    | Hanse Per |  |  |
| MM / YY          |                                                                      | CVC                                                | 8         |  |  |
| ountry or re     | gion                                                                 |                                                    |           |  |  |
| Australia        |                                                                      |                                                    | ~         |  |  |
| Pay fas          | ely save my infor<br>out<br>iter on Probus Clu<br>here Link is accep | mation for 1-click<br>b of Sydney Inc. an<br>oted. | d         |  |  |
|                  | _ Pi                                                                 | ay                                                 |           |  |  |

It is important not to touch your device until the screen below appears.

Invoice #00680 Payment successful Invoice details Balance due \$0.00 Amount \$1.00 \$1.00 paid on 1 Nov 2022 Invoice # 00680 Date 1 Nov 2022 Origin Manual invoice Invoiced to Tony Andrew, Probus Club of Sydney tonyandrew460@gmail.com

Your payment has been successfully processed.

An email will appear in your inbox confirming the transaction.

No further action is required.

# 8 Before leaving the website, if you had logged in, then you should logout as below.

Select the head and shoulders outline and then Log out

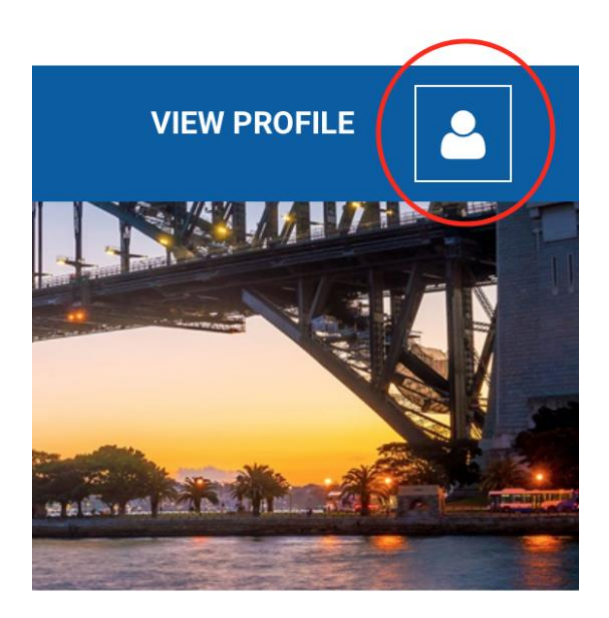

If you have any problems, contact Tony Andrew 0411 424 826